## TUTORIAL DE CONFIGURAÇÃO DO MOZILLA FIREFOX

1. Abra o Firefox e digite na barra de endereços: **about:config.** Na tela que surgirá clique em **Eu aceito o risco!** 

| about ing +            |                                                                                                    |   |   |   |   | - | ć        | 3  | × |
|------------------------|----------------------------------------------------------------------------------------------------|---|---|---|---|---|----------|----|---|
| O Firefox about:config | C Q. Pesquisar                                                                                                    | ☆ | Ó | + | ŵ | ۵ | <u>+</u> | 50 | ≡ |
|                        | HIC SUNT DRACONES<br>Alterar essas configurações avançadas pode prejudicar a estabilidade, segurança e desempenho deste aplicativo.<br>Você só deve continuar se tiver certeza do que estă fazendo.<br>Sempre mostrar este aviso<br>Eu aceito o riscol |   |   |   |   |   |          |    |   |

2. Digite **ntlm** na barra de pesquisa;

| about:config × +                           |          |         |               |       |     | <u></u>    | σ  | ×   |
|--------------------------------------------|----------|---------|---------------|-------|-----|------------|----|-----|
| E Strefox about:config                     |          |         | C Q Pesquisar | ☆ 自 ♣ | ŵ ( | <b>9</b> ± | 50 | ≡   |
| L <u>o</u> calizar: 🔎 ntlm                 |          |         |               |       |     |            |    | ×   |
| Nome                                       | ▲ Status | Tipo    | Valor         |       |     |            |    | 100 |
| network.auth.force-g_Auc-ntim              | padrão   | boolean | false         |       |     |            |    |     |
| network.auth.force-genera-ntim-v1          | padrão   | boolean | false         |       |     |            |    |     |
| network.automatic-ntlm-autu.allow-non-fqdn | padrão   | boolean | false         |       |     |            |    |     |
| network.automatic-ntlm-autin llow-proxies  | padrão   | boolean | true          |       |     |            |    |     |
| network.automatic-ntlm-auth.thested-uris   | padrão   | string  |               |       |     |            |    |     |
| network.generic-ntlm-auth.works cion       | padrão   | string  | WORKSTATION   |       |     |            |    |     |
|                                            |          |         |               |       |     |            |    |     |
|                                            |          |         |               |       |     |            |    |     |
|                                            |          |         |               |       |     |            |    |     |
|                                            |          |         |               |       |     |            |    |     |
|                                            |          |         |               |       |     |            |    |     |
|                                            |          |         |               |       |     |            |    |     |
|                                            |          |         |               |       |     |            |    |     |
|                                            |          |         |               |       |     |            |    |     |
|                                            |          |         |               |       |     |            |    |     |
|                                            |          |         |               |       |     |            |    |     |
|                                            |          |         |               |       |     |            |    |     |
|                                            |          |         |               |       |     |            |    |     |
|                                            |          |         |               |       |     |            |    |     |
|                                            |          |         |               |       |     |            |    |     |
|                                            |          |         |               |       |     |            |    |     |
|                                            |          |         |               |       |     |            |    |     |
|                                            |          |         |               |       |     |            |    |     |
|                                            |          |         |               |       |     |            |    |     |
|                                            |          |         |               |       |     |            |    |     |
|                                            |          |         |               |       |     |            |    |     |
|                                            |          |         |               |       |     |            |    |     |
|                                            |          |         |               |       |     |            |    |     |
|                                            |          |         |               |       |     |            |    |     |
|                                            |          |         |               |       |     |            |    |     |
|                                            |          |         |               |       |     |            |    |     |

3. Dê dois cliques no item **network.automatic-ntlm-auth.allow-proxies.** A coluna valor mudará para **false;** 

| aboutconfig × +                            |            |         |       |             |   |   |   |   | 1.4 | - 6      | 5 | × |
|--------------------------------------------|------------|---------|-------|-------------|---|---|---|---|-----|----------|---|---|
| ← € Firefox about:config                   |            |         | C     | Q Pesquisar | ☆ | Ó | + | ń | ۵   | <u>+</u> | 8 | ≡ |
| Lgcalizar: D ntlm                          |            |         |       |             |   |   |   |   |     |          |   | × |
| Nome                                       | Status     | Tipo    | Valor |             |   |   |   |   |     |          |   | m |
| network.auth.force-generic-ntlm            | padrão     | boolean | false |             |   |   |   |   |     |          |   |   |
| network.auth.force-generic-ntlm-v1         | padrão     | boolean | false |             |   |   |   |   |     |          |   |   |
| network.automatic-ntlm-auth.allow-non-fqdn | padrão     | boolean | false |             |   |   |   |   |     |          |   |   |
| networkautomatic-ntlm-authallow-proxies    | modificado | boolean | faise |             |   |   |   |   |     |          |   |   |
| network.automatic-Um-auth.trusted-uris     | padrão     | string  |       |             |   |   |   |   |     |          |   |   |
|                                            |            |         | ſ     |             |   |   |   |   |     |          |   |   |

4. No canto superior direito, clicar no ícone com três barras transversais;

| aboutconfig × +                            |            |         |                   |         |     | ٥   | ×  |
|--------------------------------------------|------------|---------|-------------------|---------|-----|-----|----|
| Firefox about:config                       |            |         | = 🕑 🗍 🔍 Pesquisar | ☆ 自 ♣ 1 | n 🛡 | Ł 😣 | ≣⊾ |
| Localizat: O ntlm                          |            |         |                   |         | -   |     | ×  |
| Nome                                       | Status     | Тіро    | Valor             |         |     | 7   | es |
| network.auth.force-generic-ntim            | padrão     | boolean | false             |         |     |     |    |
| network.auth.force-generic-ntlm-v1         | padrão     | boolean | false             |         |     |     |    |
| network.automatic-ntlm-auth.allow-non-fqdn | padrão     | boolean | false             |         |     |     |    |
| network.automatic-ntlm-auth.allow-proxies  | modificado | boolean | false             |         |     |     |    |
| network.automatic-ntlm-auth.trusted-uris   | padrão     | string  |                   | -       |     |     |    |
| network.generic-ntlm-auth.workstation      | padrão     | string  | WORKSTATION       |         |     |     |    |
|                                            |            |         |                   |         |     |     |    |

5. Na janela que surgirá clique no ícone de **Opções**;

| aboutconfig × +                                                                                            |                            |                            |                         |                                                                                               | -          | ٥         | ×              |
|----------------------------------------------------------------------------------------------------|----------------------------|----------------------------|-------------------------|-----------------------------------------------------------------------------------------------|------------|-----------|----------------|
| ← → C û Virefox about:config                                                                               |                            |                            | -                       |                                                                                               |            |           | Ξ              |
| Localizar: 👂 ntlm                                                                                          |                            |                            |                         | C Entrar no Sync                                                                              |            |           |                |
| Nome network.auth.force-generic-ntlm network.auth.force-generic-ntlm-v1 network.auth.force-generic-ntlm-v1 | Status<br>padrão<br>padrão | Tipo<br>boolean<br>boolean | Valor<br>false<br>false | <ul> <li>Nova janela</li> <li>Nova janela privativa</li> <li>Restaurar sessão anto</li> </ul> | a<br>erior | Ctrl+Shil | ·l+N<br>ft+P   |
| network.automatic-ntim-auth.allow-proxies                                                                  | modificado                 | boolean                    | false                   | Zoom —                                                                                        | 100%       | +         | 27             |
| network.automatic-ntlm-auth.trusted-uris<br>network.generic-ntlm-auth.workstation                          | padrão<br>padrão           | string<br>string           | WORKSTATION             | Editar                                                                                        | ж          | ዔ         | ©<br>>         |
|                                                                                                    |                            |                            |                         | <ul> <li>Extensões</li> <li>Opções</li> <li>Personalizar</li> </ul>                           |            | Ctrl+Shif | it+A           |
|                                                                                                    |                            |                            | 2                       | Abrir arquivo<br>Salvar página como.<br>🖶 Imprimir                                            |            | Ctr<br>Ct | :l+0<br>:rl+S  |
|                                                                                                    |                            |                            |                         | <ul> <li>Localizar nesta págir</li> <li>Mais</li> <li>Web Developer</li> <li>Ajuda</li> </ul> | 1a         | Ct        | rl+F<br>><br>> |
|                                                                                                    |                            |                            |                         | 🖒 Sair                                                                                        |            | Ctrl+Shif | t+Q            |
|                                                                                                    |                            |                            |                         |                                                                                               |            |           |                |

6. Na janela seguinte, desça até o final da página e no item **Proxy de Rede** clique na opção **Configurar Conexão**;

| about:config $	imes$       | ☆ Opções × +                                                                           |   | - 0      | × |
|----------------------------|----------------------------------------------------------------------------------------|---|----------|---|
| (← → ♂ û                   | Virefox about:preferences                                                              | ☆ | III\ 🗊   | ≡ |
|                            | P þesquisar em opções                                                                  |   |          | ^ |
| 🔅 Geral                    | <ul> <li>Instale atualizações automaticamente (recomendado)</li> </ul>                 |   | 1        |   |
|                            | Busque atualizações, mas permita que você opte por instalá-las                         |   |          |   |
| -                          | Nunca busque atualizações (não recomendado)                                            |   |          |   |
| <b>Q</b> Pesquisa          | ✓ Usar um serviço em segundo plano para instalar atualizações                          |   | 11       |   |
| Privacidade e<br>Segurança | <ul> <li>Atualizar automaticamente os mecanismos de pesquisa</li> </ul>                |   | - 1      |   |
| Conta Firefox              | Desempenho                                                                             |   |          |   |
|                            | ✓ Usar as configurações de desempenho recomendadas Saiba mais                          |   |          |   |
|                            | Essas configurações são adaptadas ao hardware e sistema operacional do seu computador. |   | <b>V</b> |   |
|                            | Navegação                                                                              |   |          |   |
|                            | ✓ Usar autorrolagem                                                                    |   |          |   |
|                            | ✓ Usar rolage <u>m</u> suave                                                           |   |          |   |
|                            | ✓ Mostrar um teclado sensível ao toque quando necessário                               |   |          |   |
|                            | Sempre usar as teclas de cursor para navegar dentro das páginas                        |   |          |   |
|                            | Procurar te <u>x</u> to quando começar a digitar                                       |   |          |   |
|                            | Proxy de Rede                                                                          |   |          |   |
| ③ Suporte Firefox          | Configure como o Firefox se conecta à Internet. Saiba mais                             | _ |          | ~ |

7. Marque a opção: Configuração manual de proxy;

| about:config X                                                                                                    | 🔆 Opções                                                                                                    | × +                                                                                                    |                                                                                                    |                                |                                  |                     |    |   | - 0    | × |
|----------------------------------------------------------------------------------------------------|----------------------------------------------------------------------------------------------------|----------------------------------------------------------------------------------------------------|----------------------------------------------------------------------------------------------------|--------------------------------|----------------------------------|---------------------|----|---|--------|---|
| (←) → C' @                                                                                                    | Firefox                                                                                                    | about:preferences                                                                                                    |                                                                                                    |                                |                                  |                     |    | ☆ | lii\ 🖸 | ≡ |
|                                                                                                    |                                                                                                    |                                                                                                    | Configurar cone                                                                                                    | exão                           |                                  |                     | ×  |   |        | ^ |
| <ul> <li>☆ Geral</li> <li>♠ Início</li> <li>♠ Pesquisa</li> <li>♠ Privacidade e Segurança</li> <li>♥ Conta Firefox</li> </ul> | <ul> <li>Instal</li> <li>Busq</li> <li>Nunc</li> <li>Uşarı</li> <li>Atual</li> <li>Desem</li> <li>Usarı</li> <li>Essas</li> <li>Navega</li> <li>Uşarı</li> <li>Uşarı</li> <li>Uşarı</li> <li>Uşarı</li> <li>Osarı</li> <li>Semp</li> <li>Procu</li> </ul> | Configure o Proxy de ace<br>Sem proxy<br>Detectar automaticamen<br>Usar as configuração de<br>Configuração manual de<br>Proxy 25<br>Proxy ETP<br>Domínio 50CKS<br>SO<br>Nenhum proxy para<br>Iocalhost, 127.0.0.1<br>Exemplo: .mozilla.org, .ne | tesso à Internet<br>Inte as configurações de proxy<br>le proxy do sistema<br>e proxy<br>sar este pro <u>xy</u> para todos os p<br>OCKS v4 • SOCKS v5<br>net.nz, 192.168.1.0/24<br>itomática de proxy | r para esta rede<br>protocolos | Porta<br>Porta<br>Porta<br>Porta | 0<br>0<br>0<br>0    |    |   |        |   |
| ⑦ Suporte Firefox                                                                                                    | Configure                                                                                                    | ☐ KI¥£¥- J.                                                                                                    | J                                                                                                    | OK Car                         | ncelar                           | ↓<br>Aj <u>u</u> da | 28 |   |        | × |

8. Preencha o campo HTTP: **200.130.147.227** e o campo porta: **3128**, marque a opção: **Usar este proxy para todos os protocolos** e clique em **OK**;

| about:config X                                                                                                    | 🔅 Opções                                                                                                    | × +                                                                                                    |                                  |                                                          |   | - 0   | ×   |
|----------------------------------------------------------------------------------------------------|----------------------------------------------------------------------------------------------------|----------------------------------------------------------------------------------------------------|----------------------------------|----------------------------------------------------------|---|-------|-----|
| $\left( \leftarrow  ightarrow $ C' $\textcircled{a}$                                                                    | 😢 Firefox 🛛 a                                                                                                    | ut:preferences                                                                                                    |                                  |                                                          | ☆ | lin ( | ≡ נ |
|                                                                                                    |                                                                                                    | Configurar conexão                                                                                                    |                                  | ×                                                        |   |       | ^   |
| <ul> <li>Geral</li> <li>Início</li> <li>Pesquisa</li> <li>Privacidade e<br/>Segurança</li> <li>Conta Firefox</li> </ul> | <ul> <li>Instal</li> <li>Busqu</li> <li>Nunce</li> <li>Ugar 0</li> <li>Ugar 0</li> <li>Atual</li> <li>Desem</li> <li>Usar 1</li> <li>Essas</li> <li>Navega</li> <li>Usar 1</li> <li>Usar 1</li> <li>Semp</li> <li>Procu</li> <li>Proxy c</li> </ul> | Configure o Proxy de acesso à Internet          Sem proxy         Detectar automaticamente as configurações de proxy para esta rede         Usar as configurações de proxy do sistema         Configuração manual de proxy         Proxy HTTP         200.130.147.227         Var este proxy para todos os protocolos         Proxy SEL         200.130.147.227         Proxy FTP         200.130.147.227         Domínio SOCKS         200.130.147.23         SOCKS v4         SOCKS v4         SOCKS v4         SOCAR v4         Variante proxy para         Iccalhost, 127.00.1         Exemplo: .mozilla.org, .net.nz, 192.168.1.0/24         URL de configuração automática de proxy | Porta<br>Porta<br>Porta<br>Porta | 3128         3128         3128         3128         3128 |   |       |     |
| Suporte Firefox                                                                                                    | Configure                                                                                                    | OK Ca                                                                                                    | ancelar                          | Aj <u>u</u> da                                           | 4 |       | ×   |

9. Feche a janela de configuração;

| about:config X                                                                                                    | 🔆 Opções                                                                                                    | × +                                                                                                    |                                                                                                    |          |                                                  |         |   | - 0    | ×   |
|----------------------------------------------------------------------------------------------------|----------------------------------------------------------------------------------------------------|----------------------------------------------------------------------------------------------------|----------------------------------------------------------------------------------------------------|----------|--------------------------------------------------|---------|---|--------|-----|
| ← → ♂ ☆                                                                                                    | Sirefox about                                                                                                    | ut:preferenc                                                                                                    | W)                                                                                                    |          |                                                  |         | ☆ | lii\ 🗹 | ] ≡ |
|                                                                                                    |                                                                                                    |                                                                                                    | Configurar conexão                                                                                                    |          |                                                  | ×       |   |        | ^   |
| <ul> <li>Geral</li> <li>Início</li> <li>Pesquisa</li> <li>Privacidade e<br/>Segurança</li> <li>Conta Firefox</li> </ul> | <ul> <li>Instal</li> <li>Busqu</li> <li>Nunco</li> <li>Ugar u</li> <li>Atual</li> <li>Desem</li> <li>Usar a</li> <li>Essas</li> <li>Navega</li> </ul> | Configure o Proxy de<br>Sem proxy<br>Detectar automatica<br>Usar as configuraçõe<br>Configuração manua<br>Proxy HTTP<br>Proxy SSL<br>Proxy FTP<br>Domínio SOCKS | acesso à Intèrret<br>mente as configurações de proxy para esta a<br>es de proxy do sistema<br>al de proxy<br>200.130.147.227<br>Usar este proxy para todos os protocolos<br>200.130.147.227<br>200.130.147.227 | rede Pi  | orta 3128<br>orta 3128<br>orta 3128<br>orta 3128 |         |   |        |     |
| ③ Suporte Firefox                                                                                                    | <ul> <li>✓ Usar i</li> <li>✓ Usar i</li> <li>✓ Mostri</li> <li>Semp</li> <li>Procu</li> </ul>                                                         | Nenhum proxy para<br>localhost, 127.0.0."<br>Exemplo: .mozilla.org<br>URL de configuração                                                                       | 1<br>1<br>9, .net.nz, 192.168.1.0/24<br>9 automática de proxy                                                                                                    | OK Cance | Re <u>c</u> arregar<br>ar Ajuc                   | r<br>ta |   |        |     |

10. Agora, acesse o site: **www.meuip.com**, aparecerá uma janela de autenticação no Proxy. Informe seu login – utilizado nos computadores da Rede (Matrícula/Senha) e clique em **OK**;

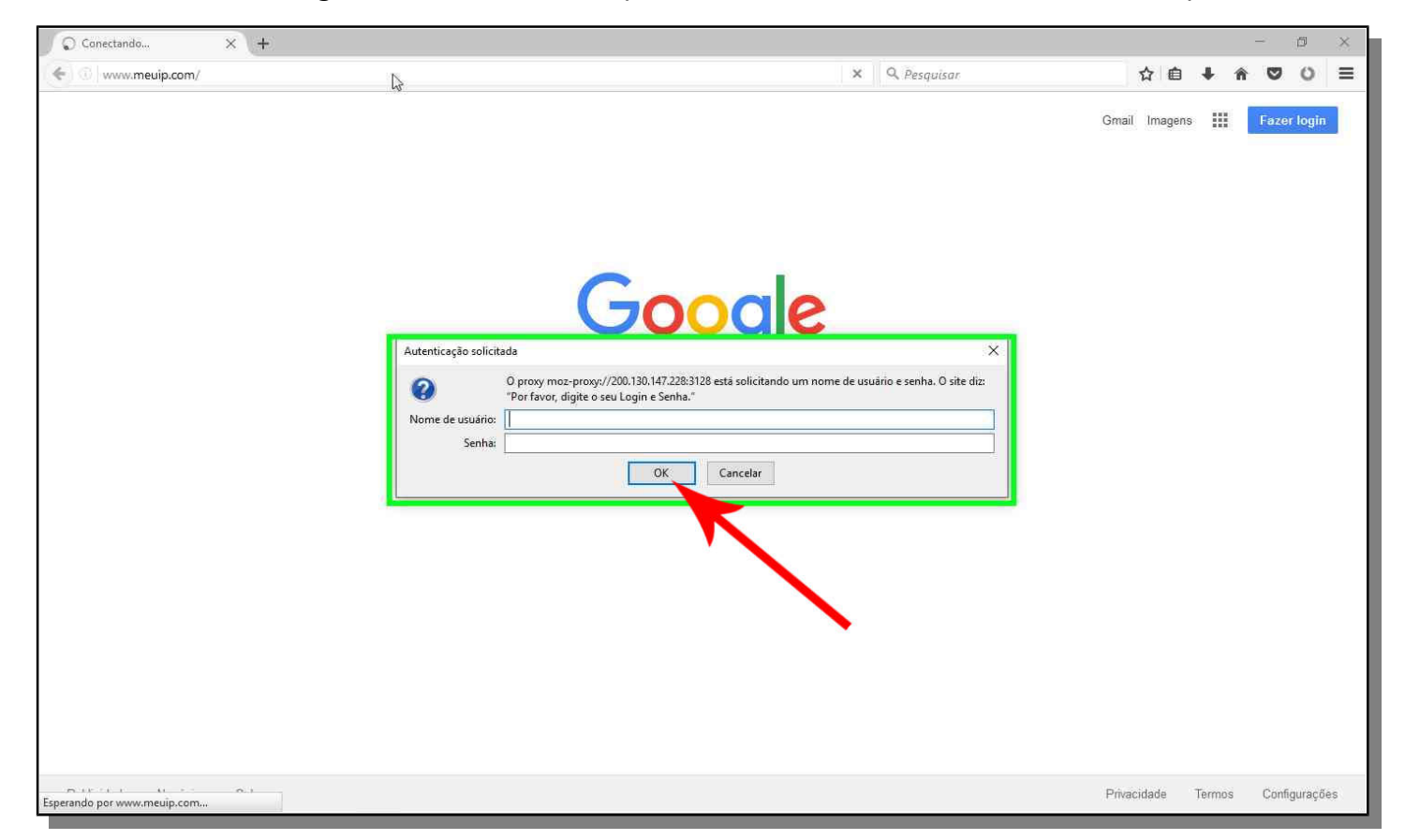

11. Confirme se o IP informado no site é: **200.130.147.253**, do contrário, repita os passos anteriores.

| IP Meu IP - O and IP2 × +                                                         |                                                                       |          |       |   | -          | ٥ | × |
|-----------------------------------------------------------------------------------|-----------------------------------------------------------------------|----------|-------|---|------------|---|---|
| • www.meuip.com                                                                   | C Q Pesquisar                                                         | ☆        | Ó     | ŧ | <b>n</b> 🛡 | 0 | ≡ |
|                                                                                   |                                                                       |          |       |   |            |   |   |
| MeuIP.COM: Uma página Simples, Leve e Rápida.                                     | Pra quem é objetivo e só quer descobrir                               | seu      | IP.   |   |            |   |   |
| O meu IP é:<br>200.130.147.253<br>IP Reverso: 200.130.147.253                     |                                                                       |          |       |   |            |   |   |
| Número IP (Internet Protocol) é o número que seu computado                        | r recebe para poder enviar e receber dados na internet.               |          |       |   |            |   |   |
| Além de permitir uma conexão direta ao seu computador, este número também permite | localiză-lo geograficamente, identificar seu provedor de internet e o | utras co | ISAS. |   |            |   |   |
|                                                                                   |                                                                       |          |       |   |            |   |   |
|                                                                                   |                                                                       |          |       |   |            |   |   |